# Jak dodać przez PUE załączniki do wysłanego wniosku o świadczenie aktywnie w domu

Chcesz dodać załączniki do wniosku o świadczenie aktywnie w domu, ale ten jest już wysłany? Przez Platformę Usług Elektronicznych (PUE) ZUS możesz dodać lub wymienić pliki we wniosku. Sprawdź, jak to zrobić.

## Co musisz wiedzieć o załącznikach

Jeden załącznik może mieć maksymalnie 1 MB. Natomiast wniosek ze wszystkimi załącznikami może mieć maksymalnie 5 MB.

Możesz dodać do wniosku załączniki w formatach: TXT, ODT, DOC, DOCX, RTF, PDF, JPEG, GIF, TIFF, XLS, XML, PNG, ODS, PadES, XADES, JPG, TIF, SVG, XLSX, ZIP.

Jeśli Twój załącznik przekracza 1 MB, możesz zmniejszyć jego rozmiar. Skorzystaj np. z dostępnych w internecie narzędzi do zmniejszania rozmiaru (czyli kompresji) plików.

#### Ważne

Sprawdź, czy pliki, które dodajesz, są czytelne i mają wszystkie strony.

### Jak dodać załączniki do wniosku

- 1. Zaloguj się do swojego profilu na PUE/eZUS.
- Jeśli chcesz dodać załączniki do wniosku wysłanego przez aplikację mobilną mZUS, bankowość elektroniczną lub portal Emp@tia:
  - przejdź do zakładki [Ubezpieczony] lub [Świadczeniobiorca],
  - wejdź w zakładkę [Aktywny Rodzic] > [Szczegóły Twoich wniosków],
  - kliknij [Uzupełnij wniosek],

|              | ( A )                                                                                                    | Weinski            |                    |                           |                   |                                 |
|--------------|----------------------------------------------------------------------------------------------------|--------------------|--------------------|---------------------------|-------------------|---------------------------------|
|              | Panel Świadczeniobioccy                                                                                                    | Wnioski z program  | au Aktywny Rodz    | ic.                       |                   |                                 |
|              | Emerytury, renty, zasiłki                                                                                                    | Data wpływu 👻      | Kanał wpływu       | Typ wniosku               | Wnioskujący       | Status                          |
|              | Dokumenty i wiadomości                                                                                                    | Odfiltrowa         | ne elementy 1 z 2. | Wyczyść filtr             |                   |                                 |
|              | Świadczenia wspierające<br>Wniosek i informacje                                                                                                    | 0 2024-10-01       | Bank               | AWD                       | Matka albo ojciec | Obsługa<br>wniosku<br>zakończon |
|              | Rodzina 800+<br>Wniosek i informacje                                                                                                    |                    |                    |                           |                   |                                 |
|              | Aktywny Rodzic<br>Wniosek i informacje                                                                                                    |                    |                    |                           |                   |                                 |
| N            | Utwórz nowy wniosek                                                                                                    |                    |                    |                           |                   |                                 |
| $\neg$       | Szczedóly Twoich wpiosków                                                                                                    |                    |                    |                           |                   |                                 |
|              |                                                                                                    |                    |                    |                           |                   |                                 |
| $\sim$       | Dobry start<br>Wniosek i informacje                                                                                                    | Ŧ                  |                    |                           |                   |                                 |
| $\sim$       | Dobry start         DOBRY START           Wniesek i informacje         Start Start           Zlecenia         Autoryzacja operacji                                                                                                    |                    |                    |                           |                   |                                 |
| $\mathbf{v}$ | Dobry start         DOBRY           Wniosek i informacje         Starte           Zlecenia         C           Autoryzacja operacji         C           Usługi         Katalog usług elektronicznych         Y                             |                    | _                  |                           |                   |                                 |
| $\sim$       | Dobry start     DOBRY       Wnicsek i informacje     Starti       Zlecenia     C       Autoryzacja operacji     C       Usługi     Katalog usług elektronicznych       Wyszukiwanie, mapa strony     C       Wyszukiwanie na portalu     C | Elementy 1 - 1 z 1 |                    | <b>10</b>   25   50   100 | M                 | (< 1 ▶)#                        |

- wyświetli się okno [Wybór rodzaju załącznika]. Przejdź do punktu 4 instrukcji.
- 3. Jeśli chcesz dodać załączniki do wniosku wysłanego przez PUE/eZUS:
  - przejdź do zakładki [Ubezpieczony] lub [Świadczeniobiorca]
  - wejdź w zakładkę [Aktywny Rodzic] > [Szczegóły Twoich wniosków],
  - kliknij [Uzupełnij wniosek],

|                                                                                                    | Wnioski                 |                   |                    |                   |                                  |
|----------------------------------------------------------------------------------------------------|-------------------------|-------------------|--------------------|-------------------|----------------------------------|
| Panel Świadczeniobiorcy                                                                                                    | Wnioski z program       | u Aktywny Rodzi   | c                  |                   |                                  |
| Emerytury, renty, zasiłki                                                                                                    | Data wpływu +<br>do ZUS | Kanał wpływu      | Typ wniosku        | Wnioskujący       | Status                           |
| Dokumenty i władomości                                                                                                    | 😥 🔜 🛛 Odfiltrowan       | e elementy 2 z 3. | Wyczyść filtr      |                   |                                  |
| Świadczenia wspierające                                                                                                    | 0 2024-11-21            | PUE               | AWD                | Matka albo ojciec | Obsługa<br>wniosku<br>zakończona |
| Rodzina 800+                                                                                                    | 2 2024-10-03            | PUE               | AWD                | Matka albo ojciec | Obsługa<br>wniosku<br>zakończona |
| Wniosek i informacje     RODZIC     Utwórz nowy wniosek                                                                                                    |                         |                   |                    |                   |                                  |
| Wnicsek i informacja RODZIC     Utwórz nowy wniosek     Szczegóły Twoich wniosków                                                                                                    |                         |                   |                    |                   |                                  |
| Wniosek i informacje         RODZIC           Utwórz nowy wniosek         Szczegóły Twoich wniosków           Dobry start<br>Wniosek i informacje         DoBry start<br>Start<br>Start                                                                                                    |                         |                   |                    |                   |                                  |
| Wnicsek i informacje     RODZIC       Utwórz nowy wniosek     Szczegóły Twoich wniosków       Dobry start<br>Wniosek i informacje     Bosty filter       Zlecenia<br>Autoryzacja operacji     C                                                                                                    |                         |                   |                    |                   |                                  |
| Wniosek i informacje     COUZIC       Utwórz nowy wniosek     Szczegóły Twoich wniosków       Dobry start<br>Wniosek i informacje     BOBRY (STARK)       Zlecenia<br>Autoryzacja operacji     C       Usługi<br>Katalog usług elektronicznych     V                                                                                                    |                         | _                 |                    |                   |                                  |
| Wniosek i informacje       RODZIC         Utwórz nowy wniosek       Szczegóły Twoich wniosków         Dobry start       Bosływie         Wniosek i informacje       Sosływie         Złecenia       C         Autoryzacja operacji       C         Usługi       Katałog usług elektronicznych       Y         Wyszukiwanie, mapa strony       Wyszukiwanie na portalu       C | Elementy 1 - 2 z 2      | √3                | 10   25   50   100 | 14                | 44 <b>1</b> 2004                 |

- wejdź w zakładkę [Dokumenty i wiadomości] > [Dokumenty wysłane]
- kliknij [Doślij załącznik].

| NENU 🔋 💽                                                                                                    | DOKUMENT                                   | TY WYSLANE 😰                                                                       |                                                                                          |                                                                         |                                                  |                                |                      |
|----------------------------------------------------------------------------------------------------|--------------------------------------------|------------------------------------------------------------------------------------|------------------------------------------------------------------------------------------|-------------------------------------------------------------------------|--------------------------------------------------|--------------------------------|----------------------|
| ( <u> </u>                                                                                                    | Folder:                                    | Dokumenty wysłane                                                                  |                                                                                          |                                                                         |                                                  |                                |                      |
| Panel Ubezpieczonego<br>Składki, OFE, stan konta                                                                                                    | Lista doku                                 | imentów wysłanych                                                                  |                                                                                          |                                                                         |                                                  |                                |                      |
| Dokumenty i wiadomości<br>Korespondencja z ZUS                                                                                                    | Pokazuj                                    | archiwalne (wyszarzone i                                                           | wyświetlane kursywą)                                                                     |                                                                         |                                                  |                                |                      |
| Wiadomości                                                                                                    |                                            | Typ dokumentu                                                                      | Data utworzenia 👻                                                                        | Data wysłania                                                           | Wysłany jako<br>załącznik                        | Kanał<br>przekazania           | Wybór                |
| Skrzynka odbiorcza                                                                                                    | ¥ FI                                       | ltr wyłączony                                                                      |                                                                                          |                                                                         |                                                  |                                |                      |
| Dokumenty wysłane                                                                                                    | 💿 Wniosek                                  | AwD                                                                                | 2024-02-06 07:58                                                                         | 2024-02-06 13:59                                                        | 0                                                | NPI                            |                      |
| <ul> <li>Komunikaty</li> <li>Kosz</li> <li>Kreatory wniosków</li> <li>Śwładczenia wspierające<br/>Wniosek i informacje</li> <li>Rodzina 800+</li> </ul> |                                            |                                                                                    |                                                                                          |                                                                         |                                                  |                                |                      |
|                                                                                                    |                                            |                                                                                    |                                                                                          |                                                                         |                                                  |                                |                      |
| Wniosek i informacje                                                                                                    | Elementy                                   | 1-121                                                                              | 10   25   50   100                                                                       | Odines                                                                  | 7 mins inline                                    | ((( 1                          |                      |
| Dobry start<br>Wniosek i informacje                                                                                                    | Wszystkie do<br>ZUS. Jeśli ch<br>dokumentu | akumenty nysłane (równie<br>ncesz mieć doster do które<br>wybierz PDF. Wyswietlony | ż przeniesione do archiwum<br>goś z nich, kliknij [Szczegół<br>dokument możesz zapisać n | ) po upływie dwóch la<br>/], a następnie [Przegl<br>a dysku swojego kom | it od wysłania są<br>lądaj dokument].<br>putera. | usuwane z kon<br>Jako sposób w | a PUE<br>izualizacji |
| Zlerenia 🔶 🔶                                                                                                    | Szczegóły                                  | Doślij załącznik                                                                   | Przenieś do archiwum                                                                     | Przywróć z archiv                                                       | vum                                              | tuj Ekspo                      | rt UPP               |

4. Pojawi się okno [Wybór rodzaju załącznika]. Zaznacz [plik] i kliknij przycisk [Dodaj załącznik].

| Rodzaj załącznika  |                         |        |  |
|--------------------|-------------------------|--------|--|
| ) dokument roboczy | 🔘 nowy dokument roboczy | e plik |  |

5. Załączniki wyślesz do nas za pomocą pisma ogólnego (POG). Aby dodać załączniki, w kolejnym oknie kliknij [Dodaj załącznik]. Wskaż odpowiednie pliki z dysku Twojego komputera.

| ument roboczy            |                                         |                                      |                                                                                   |
|--------------------------|-----------------------------------------|--------------------------------------|-----------------------------------------------------------------------------------|
| Dane dokumentu           | 1                                       |                                      |                                                                                   |
| Właściciel<br>dokumentu: | Świadczeniobiorca -                     |                                      |                                                                                   |
| Nazwa typu<br>dokumentu: | Pismo ogólne POG                        | Kod typu:                            | POG                                                                               |
| Opis typu<br>dokumentu:  | Pismo ogólne do Zakładu Ubezpie         | eczeń <mark>Społecznyc</mark> h      |                                                                                   |
| Data utworzenia:         | 2025-03-07 10:29                        | Wersja wzoru<br>dokumentu:           | 1                                                                                 |
| Data modyfikacji:        | 2025-03-07 10:29                        | Wersja<br>formularza:                | 7                                                                                 |
| Dokument<br>podstawowy:  | Wniosek AwD - Wniosek o świad<br>żłobku | czenie a <mark>ktywnie</mark> w      | Przeglądaj                                                                        |
| Załączniki               |                                         |                                      |                                                                                   |
| Brak załącznikow         |                                         |                                      |                                                                                   |
|                          |                                         |                                      | Dodaj dokument roboczy<br>Dodaj dokument z dokumentów<br>roboczych jako załącznik |
|                          |                                         |                                      | Dodaj załączniki                                                                  |
|                          | Dopu                                    | Maksymalny<br>Iszczalny rozmiar doki | rozmiar załącznika to: 1024.00 KB<br>umentu z załącznikami: 5120.00 KB            |
|                          | Aktualı                                 | ny rozmiar dokume                    | ntu wraz z załącznikami: 3.09 K                                                   |
|                          |                                         |                                      |                                                                                   |

Jeśli oprócz załącznika, chcesz na wniosku POG przekazać nam jeszcze jakąś informację kliknij z tego okna [Edytuj]. Otworzy Ci się formularz. Na stronie 2 w sekcji [Opis sprawy] możesz wpisać dodatkowe informacje. Następnie naciśnij [Zapisz] i [Zamknij].

| Wysoki kontrast                        | Pełny Ekran   | Zapisz Sprawdź | Podgląd Druku | j Zamknij |
|----------------------------------------|---------------|----------------|---------------|-----------|
| Strona: 1 Strona: 2 uwagi i błędy: (0) |               |                |               |           |
|                                        |               |                |               | POG       |
|                                        |               |                |               | 100       |
| Opis sprawy                            |               |                |               |           |
| Podaj dokładny opis swojej sprawy      |               |                |               |           |
| DOKUMENT ZAWIERA DOSYŁAN               | IE ZAŁACZNIKI |                |               |           |
|                                        |               |                |               |           |
|                                        |               |                |               |           |
|                                        |               |                |               |           |
|                                        |               |                |               |           |
|                                        |               |                |               |           |
|                                        |               |                |               |           |
|                                        |               |                |               |           |
|                                        |               |                |               |           |
|                                        |               |                |               |           |
|                                        |               |                |               |           |
|                                        |               |                |               |           |
|                                        |               |                |               |           |
|                                        |               |                |               |           |
|                                        |               |                |               |           |
|                                        |               |                |               |           |
|                                        |               |                |               |           |
|                                        |               |                |               |           |
|                                        |               |                |               |           |
|                                        |               |                |               |           |
|                                        |               |                |               |           |
|                                        | $\wedge$      |                |               |           |
|                                        | -2-3          |                | ·             |           |
|                                        |               |                |               |           |
| Data                                   |               |                |               |           |
|                                        |               |                |               |           |

6. W sekcji [Załączniki] sprawdzisz, jakie pliki dodajesz do wniosku. Jeśli są już wszystkie, kliknij przycisk [Wyślij].

| ument roboczy                  |                                      |                                             |                                                                                                    |
|--------------------------------|--------------------------------------|---------------------------------------------|----------------------------------------------------------------------------------------------------|
| Dane dokumentu                 |                                      |                                             |                                                                                                    |
| Właściciel<br>dokumentu:       | Świadczeniobiorca -                  |                                             |                                                                                                    |
| Nazwa typu<br>dokumentu:       | Pismo ogólne POG                     | Kod typu:                                   | POG                                                                                                    |
| Opis typu<br>dokumentu:        | Pismo ogólne do Zakładu Ubo          | ezpieczeń Społecznych                       |                                                                                                    |
| Data utworzenia:               | 2025-03-07 10:29                     | Wersja wzoru<br>dokumentu:                  | 1                                                                                                    |
| Data modyfikacji:              | 2025-03-07 10:29                     | Wersja<br>formularza:                       | 7                                                                                                    |
| Dokument<br>podstawowy:        | Wniosek AwD - Wniosek o św<br>żłobku | wiadczenie aktywnie w                       | Przeglądaj                                                                                                    |
|                                |                                      |                                             |                                                                                                    |
| Załączniki<br>1:—png 165.00 Kł | 3 Pobierz Usuń<br>Aktus              | Maksymalny<br>Dopuszczalny rozmiar dokument | Dodaj dokument roboczy<br>Dodaj dokument z dokumentów<br>roboczych jako załącznik<br>Dodaj załączniki<br>rozmiar załącznika to: 1024.00 KB<br>umentu z załącznikami: 5120.00 KB |

## Jak podpisać wniosek POG z załącznikami

Wniosek możesz podpisać za pomocą:

- profilu PUE,
- profilu zaufanego ePUAP,
- podpisu osobistego (e-dowodu),
- kwalifikowanego podpisu elektronicznego.

**Podpis profilem PUE** – jeśli wybierzesz ten sposób podpisania wniosku, nie musisz podawać żadnych dodatkowych danych. Wystarczy, że jesteś zalogowany do swojego profilu na PUE/eZUS.

**Profil zaufany** jest bezpłatny. Aby go uzyskać, złóż wniosek o profil na stronie internetowej <u>www.pz.gov.pl</u>. Następnie potwierdź swoją tożsamość za pośrednictwem bankowości elektronicznej, e-dowodu, podczas rozmowy wideo z urzędnikiem bądź osobiście w placówce ZUS albo w urzędzie miasta lub gminy.

**Podpis osobisty (e-dowód)** możesz uzyskać bezpłatnie. Gdy będziesz składać wniosek o nowy dowód osobisty, wskaż, że chcesz uzyskać taki podpis. Certyfikat podpisu osobistego znajdzie się w e-dowodzie. Aby korzystać z podpisu osobistego, musisz mieć czytnik NFC do e-dowodu oraz zainstalować na swoim komputerze odpowiednie oprogramowanie.

**Podpis kwalifikowany** wydają centra certyfikacji. Jest to usługa płatna. Jej koszt zależy m.in. od okresu ważności, na jaki zostaje wydany certyfikat.

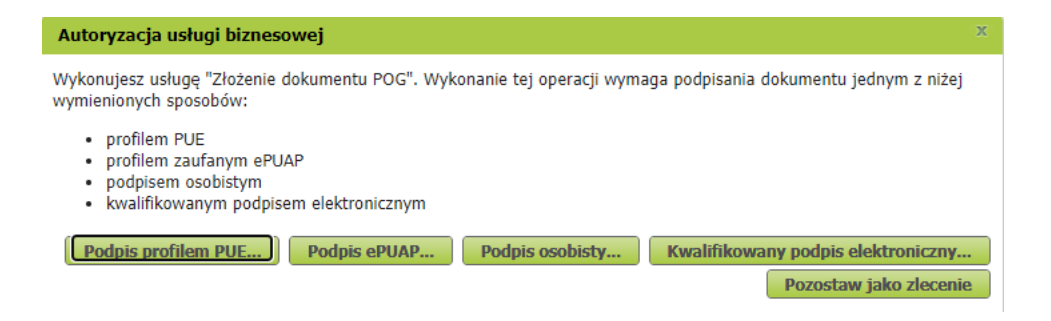